user guide

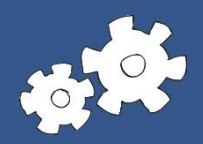

# eBilling service for Retail customers

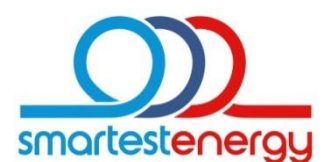

smarter brighter better

# eBilling service user guide

Welcome to the SmartestEnergy eBilling service. As well as access to all your invoice documentation, here you will find everything from our Customer Charter, contact details for your dedicated Customer Services Executive, to the most Frequently Asked Questions (FAQs) and a list of emergency telephone numbers for the Distribution companies.

We hope that this User Guide will help you to get the most from the site, but please call us on 0845 036 1122 or email us at <u>customerservices@smartestenergy.com</u> if you require further information.

#### Contents

| how to sign in                           | 2  |
|------------------------------------------|----|
| how to change your account password      | 3  |
| forgotten your password?                 | 4  |
| your account                             | 5  |
| how to filter documents                  | 6  |
| how to download, save and view documents | 7  |
| account documents                        | 10 |
| customer services                        | 11 |
| useful information                       | 12 |
| external contacts                        | 13 |

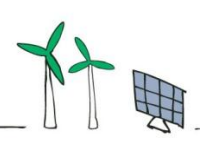

# how to sign in

Shortly before your first invoice is due to be produced you will receive an email telling you your username and password for the eBilling service.

Use the link in the email or paste <u>https://ebilling.smartestenergy.com</u> in to your Internet browser and you will be presented with the following sign in page.

| smartestenergy                                                                                                    |                    |                          |           | E: customerservices@smartestenergy.com<br>T: 0845 036 1122<br>Download User Guide |
|----------------------------------------------------------------------------------------------------|--------------------|--------------------------|-----------|-----------------------------------------------------------------------------------|
|                                                                                                    | :                  | SmartestEnergy - eBillin | 9         |                                                                                   |
| •                                                                                                    | Heereen            | Sign in                  |           |                                                                                   |
|                                                                                                    | Password:          | •••••                    |           |                                                                                   |
|                                                                                                    | Forgotten Passwore | 1                        | ≌ Sign In |                                                                                   |
| THE REAL PROPERTY AND A DECIMAL OF A DECIMAL OF A DECIMAL |                    |                          |           |                                                                                   |

Enter your username and password then click Sign In.

If this is the first time you have logged in you will be prompted to change your account password.

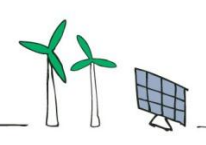

### how to change your account password

To change your account password, click on Change Password on the left.

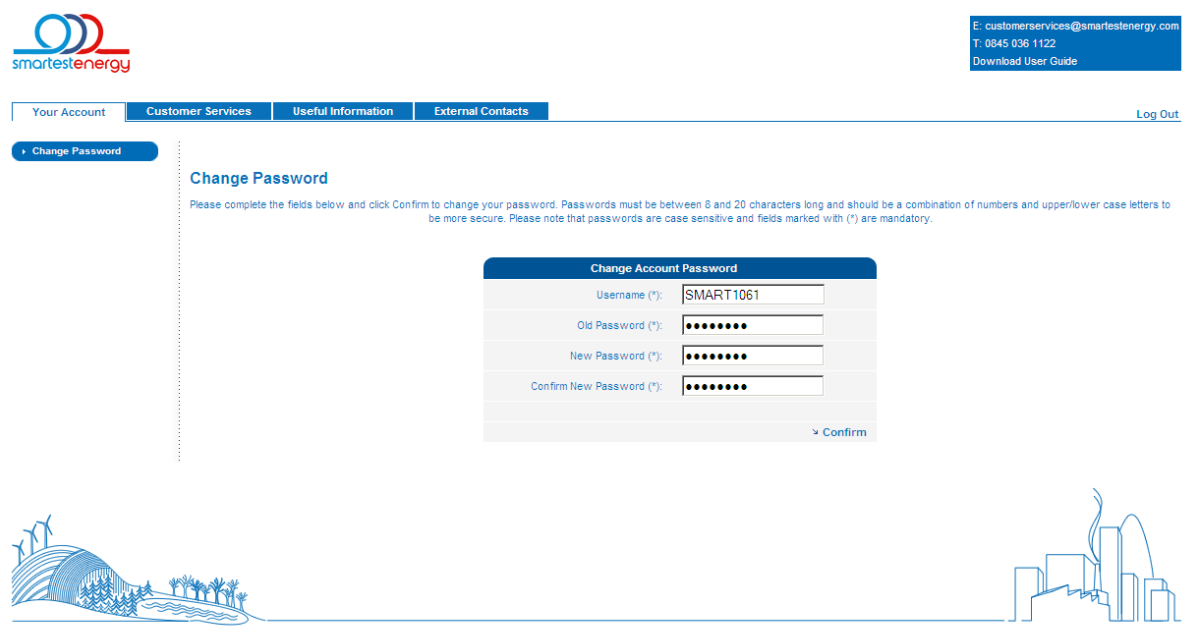

© 2009 SmartestEnergy Limited - Site design by EDW Technology Limited

You will be prompted to enter your old account password and then enter a new memorable password.

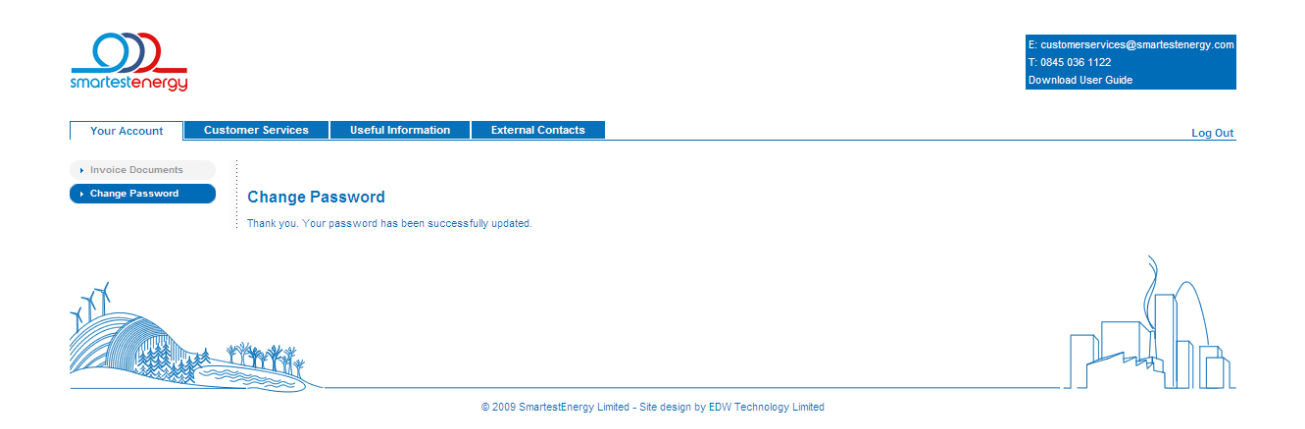

Then you will need to use your new password from the next time you log in.

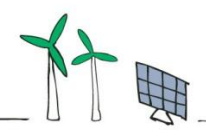

eBilling Service for Retail Customers 2014

# forgotten your password?

If you forget your password you can use the Forgotten Password function on the Sign in page.

| smartestenergy |                                                                                                    | E: customerservices@smartestenergy.com<br>T: 0645 036 1122<br>Download User Guide |
|----------------|----------------------------------------------------------------------------------------------------|-----------------------------------------------------------------------------------|
|                | SmartestEnergy - eBilling                                                                                                    |                                                                                   |
|                | Reset your password                                                                                                    |                                                                                   |
|                | To reset your password please enter your username and e-mail address then click Request<br>New Password. We will e-mail you a new password. If you do not know your username<br>and/or e-mail address please contact us on 0045 036 1122 |                                                                                   |
|                | Username: SMART1061                                                                                                    |                                                                                   |
|                | Email Address: email@email                                                                                                    |                                                                                   |
|                | ≥ Request New Password                                                                                                    |                                                                                   |
|                |                                                                                                    |                                                                                   |
| THE CONTRACT   |                                                                                                    |                                                                                   |

© 2009 SmartestEnergy Limited - Site design by EDW Technology Limited

If you forget your username details please contact your Customer Service Executive.

Then you will need to use your new password from the next time you log in.

| smartestenergy |                                                                       | E: customerservices@smartestenergy.com<br>T: 0845 036 1122<br>Download User Gude |
|----------------|-----------------------------------------------------------------------|----------------------------------------------------------------------------------|
|                | SmartestEnergy - eBilling                                             |                                                                                  |
|                | You have successfully requested a new password for your account.      |                                                                                  |
|                | An e-mail has been sent containing your new password.                 |                                                                                  |
|                | Please use the links below to either:                                 |                                                                                  |
|                | Log into your account using your new password                         |                                                                                  |
|                | or:<br>Visit the SmartestFinerov comprate website                     |                                                                                  |
|                | © 2009 SmartestEnergy Limited - Site design by EDW Technology Limited |                                                                                  |
|                |                                                                       | ন্থী                                                                             |

#### your account

The invoice documents link will allow you to see all your invoices, credit notes, summaries and half hourly consumption data files.

The primary recipient is the person who is receiving the original VAT invoice(s), a secondary recipient is receiving copies of invoice(s). The date and time that the primary recipient first downloaded the documents will be displayed.

The original VAT invoice is only included on the first download and any subsequent download will only include a copy document.

| Account Custome            | r Services Useful Infor                                          | mation            | External Contacts       | \$                                      |                    |                            |                    |                           |                       |                           |
|----------------------------|------------------------------------------------------------------|-------------------|-------------------------|-----------------------------------------|--------------------|----------------------------|--------------------|---------------------------|-----------------------|---------------------------|
| e Documents<br>Je Password | nvoice Documents                                                 |                   |                         |                                         |                    |                            |                    |                           |                       |                           |
| B                          | elow is a list of the documents that                             | it you have bee   | en issued. Click on the | e icon to download or                   | Document Filter    | 🝸 to define sear           | ch criteria.       |                           |                       |                           |
|                            |                                                                  |                   |                         |                                         |                    | Filter                     | by: All Custon     | ners                      |                       |                           |
|                            | <u>First downloaded</u><br><u>by Primary</u><br><u>Recipient</u> | Recipient<br>Type | <u>Date</u><br>Issued   | <u>Customer</u>                         | Invoicing<br>Group | <u>Payment</u><br>Due Date | No. of<br>Invoices | No. of<br>Credit<br>Notes | eBilling<br>Documents | HH<br>Consumption<br>Data |
|                            | NEVER                                                            | Secondary         | 20/01/2010              | Test Customer -<br>R000001011           | SEL East<br>Anglia | 03/02/2010                 | 1                  | 0                         | <b></b>               | <b></b>                   |
|                            | NEVER                                                            | Secondary         | 09/01/2010              | Test Customer -<br>R000001011           | SEL East<br>Anglia | 23/01/2010                 | 2                  | 0                         |                       | <b></b>                   |
|                            | 05/02/2010 17:07:38                                              | Primary           | 05/02/2010              | SEL Example<br>Customer -<br>R000004012 | Contract<br>68660  | 19/02/2010                 | 5                  | 1                         |                       |                           |
|                            | 05/02/2010 16:53:48                                              | Primary           | 08/01/2010              | SEL Example<br>Customer -<br>R000004012 | Contract<br>68660  | 22/01/2010                 | 8                  | 0                         |                       | <b>(</b>                  |
|                            |                                                                  |                   |                         |                                         | Page 1 of 1        |                            |                    |                           |                       |                           |
|                            |                                                                  |                   |                         |                                         |                    |                            |                    |                           |                       | )                         |
|                            |                                                                  |                   |                         |                                         |                    |                            |                    |                           |                       |                           |

Documents that have not previously been downloaded will show as Never.

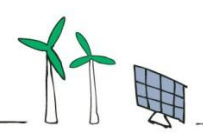

# how to filter documents

You can filter documents in two ways:

| vour Account Customer | Services Useful Inform                      | nation [          | External Contac    | its                                     |                    |                     |                                        |                                          | 1                  |   |
|-----------------------|---------------------------------------------|-------------------|--------------------|-----------------------------------------|--------------------|---------------------|----------------------------------------|------------------------------------------|--------------------|---|
| Ir<br>Be              | NOICE DOCUMENTS                             | t you have been   | issued. Click on t | the icon to download or                 | Document Filter    | To define sear      | ch criteria.<br>by: All Custor         | ners                                     |                    |   |
|                       | First downloaded<br>by Primary<br>Recipient | Recipient<br>Type | Date<br>Issued     | Customer                                | Invoicing<br>Group | Payment<br>Due Date | All Custon<br>SEL Exam<br>In Test Cust | ners<br>ple Customer -<br>omer - R000001 | R000004012<br>1011 |   |
|                       | NEVER                                       | Secondary         | 20/01/2010         | Test Customer -<br>R000001011           | SEL East<br>Anglia | 03/02/2010          | 1                                      | 0                                        | 0                  | 6 |
|                       | NEVER                                       | Secondary         | 09/01/2010         | Test Customer -<br>R000001011           | SEL East<br>Anglia | 23/01/2010          | 2                                      | 0                                        | ۵                  | 6 |
|                       | 05/02/2010 17:07:38                         | Primary           | 05/02/2010         | SEL Example<br>Customer -<br>R000004012 | Contract<br>68660  | 19/02/2010          | 5                                      | 1                                        | ۵                  |   |
|                       | 05/02/2010 16:53:48                         | Primary           | 08/01/2010         | SEL Example<br>Customer -<br>R000004012 | Contract<br>68660  | 22/01/2010          | 8                                      | 0                                        | ۵                  | 8 |
|                       |                                             |                   |                    |                                         | Page 1 of 1        |                     |                                        |                                          |                    |   |
|                       |                                             |                   |                    |                                         |                    |                     |                                        |                                          |                    | ) |
| X                     |                                             |                   |                    |                                         |                    |                     |                                        |                                          |                    |   |

If you are responsible for more than one account, use the Picklist to allow you to filter on a specific account. You can also use Document Filter to be more specific about what you want to see.

|                   |                                     |                                 |                                                                                      | T: 0845 036<br>Download U | 1122<br>Ser Guide                      |
|-------------------|-------------------------------------|---------------------------------|--------------------------------------------------------------------------------------|---------------------------|----------------------------------------|
| 'our Account Cus  | stomer Services Useful Info         | ormation External Contacts      |                                                                                      |                           | Log Out                                |
| Invoice Documents |                                     |                                 |                                                                                      |                           |                                        |
| Change Password   | Invoice Document Filt               | ter                             |                                                                                      |                           |                                        |
|                   | Enter your criteria below and click | k results.                      |                                                                                      |                           |                                        |
|                   |                                     |                                 | Invoice Document Filter                                                              |                           |                                        |
|                   |                                     | Customer Account:               | All Customers                                                                        | <b>_</b>                  |                                        |
|                   |                                     | Invoicing Group:                | SEL East Anglia                                                                      | •                         |                                        |
|                   |                                     | 🕐 Site:                         |                                                                                      |                           |                                        |
|                   |                                     | MPAN:                           | 1                                                                                    |                           |                                        |
|                   |                                     | Invoice/Credit Note Number:     |                                                                                      |                           |                                        |
|                   |                                     | Document Types:                 | <ul> <li>✓ : Copy Invoices and Credit Notes</li> <li>✓ : Consumption CSVs</li> </ul> |                           |                                        |
|                   |                                     | Charge Period Range:            | From: 01/01/2010 To: 31/01/2010                                                      | •                         |                                        |
|                   |                                     |                                 |                                                                                      | N Results                 |                                        |
|                   |                                     |                                 |                                                                                      | - Noadita                 |                                        |
| TT                |                                     |                                 |                                                                                      |                           |                                        |
|                   |                                     | © 2009 SmartestEnergy Limited - | Site design by EDW Technology Limited                                                |                           |                                        |
|                   |                                     |                                 |                                                                                      |                           | ~~~~~~~~~~~~~~~~~~~~~~~~~~~~~~~~~~~~~~ |

PI

# how to download, save and view documents

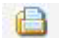

#### Click icon to download

You can download invoice documentation (invoices, credit notes, summaries) and consumption spreadsheets.

Click on Download and you will be prompted to save a zip file containing all the relevant documents.

| Your Account C Invoice Documents Change Password | ustomer Services   | Useful Inform                                   | nation        | tternal Contacts                                                                                                    |                    |                           |                       |                           | Log |
|--------------------------------------------------|--------------------|-------------------------------------------------|---------------|----------------------------------------------------------------------------------------------------|--------------------|---------------------------|-----------------------|---------------------------|-----|
|                                                  | Below is a list of | f the documents that                            | t you have    | ssued. Click on the icon to download or Document Filter 🍸 to define s<br>ownload                                                                                                    | earch criteria.    | mers                      |                       |                           |     |
|                                                  | Firs               | st downloaded<br>by Primary<br><u>Recipient</u> | Recipi<br>Typ | you want to open or save this file?                                                                                                    | No. of<br>Invoices | No. of<br>Credit<br>Notes | eBilling<br>Documents | HH<br>Consumption<br>Data |     |
|                                                  |                    | NEVER                                           | Secon         | Type: Compressed (zipped) Folder                                                                                                    | 1                  | 0                         | <u>(</u>              | <u>(</u>                  |     |
|                                                  |                    | NEVER                                           | Secon         | From: rtlutt1srv.sme.int                                                                                                    | 2                  | 0                         | <b>(</b>              | <b>(</b>                  |     |
|                                                  | 05/0               | 02/2010 17:07:38                                | Prima         | Open Save Cancel                                                                                                    | 5                  | 1                         | <b>(</b>              |                           |     |
|                                                  | 05/0               | 02/2010 16:53:48                                | Prima         | While files from the Internet can be useful, some files can potential<br>harm your computer. If you do not trust the source, do not open or<br>save this file. <u>What's the risk?</u> | y 8                | 0                         |                       |                           |     |
|                                                  |                    |                                                 |               |                                                                                                    |                    |                           |                       | 2                         |     |

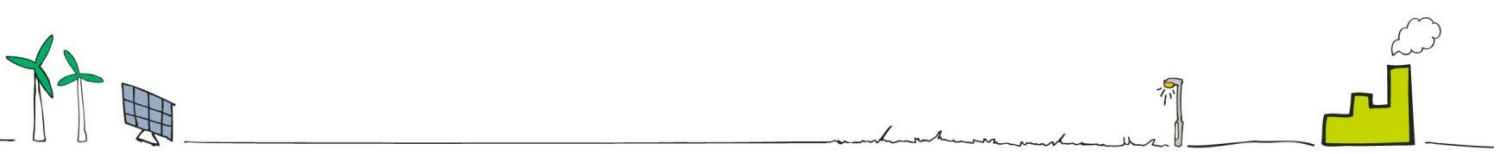

#### how to download, save and view documents (con't)

Browse to the folder where you would like to save your documents and click Save.

| smartestenergy                                                                                                    |                                                                                                    |                               | E: customers<br>T: 0845 036<br>Download U | services@smarteste<br>1122<br>ser Guide | nergy.com |
|----------------------------------------------------------------------------------------------------|----------------------------------------------------------------------------------------------------|-------------------------------|-------------------------------------------|-----------------------------------------|-----------|
| Your Account Customer Services Useful Informati                                                                               | on External Contacts                                                                                                    |                               |                                           |                                         | Log Out   |
| Invoice Documents                                                                                                    |                                                                                                    |                               |                                           |                                         |           |
| Change Password      Invoice Documents      Save As                                                                           | ?  ×                                                                                                    | 1                             |                                           |                                         |           |
| Below is a list of the Save in                                                                                                | : 🔁 Energy Invoices 💽 🕙 🍺 📂 🛄 🗸                                                                                                    |                               |                                           |                                         | _         |
| First do<br>by P<br>Rec                                                                                                    | 1 e8iling_631_20100305144718.zip                                                                                                   | f No. of<br>Credit<br>s Notes | eBilling<br>Documents                     | HH<br>Consumption<br>Data               |           |
| NE CON                                                                                                    |                                                                                                    | 0                             | <b>a</b>                                  | <b>a</b>                                |           |
| 05/02/20 My Documents                                                                                                    |                                                                                                    | 1                             | <b>a</b>                                  |                                         |           |
| 05/02/20                                                                                                    |                                                                                                    | 0                             | <b>a</b>                                  |                                         |           |
| My Network<br>Places                                                                                                    | File name:     E98/8rg 571 20100305144838 zrg     Image: Save       Save as type:     Compressed (zipped) Folder     Image: Cancel |                               |                                           |                                         |           |
| Download complete                                                                                                    | © 2009 SmartestEnergy Limited - Site design by EDW Technology Limited                                                              |                               |                                           |                                         |           |
| Download Complete                                                                                                    |                                                                                                    |                               |                                           |                                         |           |
| ing_671_20100305144838.zip from                                                                                               | rtlutt1srv.sme.int                                                                                                    |                               |                                           |                                         |           |
| Downloaded: 82.6KB in 1 sec<br>Download to: W\eBilling_671_<br>Transfer rate: 82.6KB/Sec<br>Close this dialog box when downlo | 20100305144838.zip<br>ad completes                                                                                                 |                               |                                           |                                         |           |
| Open                                                                                                    | Open Folder Close                                                                                                    |                               |                                           |                                         |           |

To view the documents click Open or click Close to view them later.

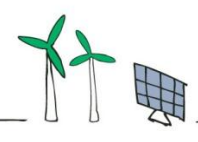

#### how to download, save and view documents (cont)

To allow easy identification the document names include the issue date, type of document and where appropriate the invoice/credit note number and MPAN.

| smartestenergy                                     |                                                                                                 |                                                                                                    |                 |                           | E: custome<br>T: 0845 036<br>Download | rservices@smarteste<br>3 1122<br>Jser Guide | nergy.com |
|----------------------------------------------------|-------------------------------------------------------------------------------------------------|----------------------------------------------------------------------------------------------------|-----------------|---------------------------|---------------------------------------|---------------------------------------------|-----------|
| Your Account Customer S                            | ervices Useful Information                                                                      | External Contacts                                                                                                    |                 |                           |                                       |                                             | Log Out   |
| Invoice Documents     Change Password     Inv Belo | oice Documents<br>w is a list of the documents that you have<br>eBilling 631 20100205165354.zip | been issued. Click on the icon to download or Document Filter 🔽 to define so                                                                                                    | earch criteria. | 1                         |                                       |                                             |           |
|                                                    | File Edit View Favorites Tools                                                                  | Help                                                                                                    |                 | imers                     |                                       |                                             | •         |
| 1                                                  | 🚱 Back 🔹 🕥 🗸 🏂 🔎 Se                                                                             | arch 😥 Folders 🛛 🎹 •                                                                                                    |                 | No. of<br>Credit<br>Notes | eBilling<br>Documents                 | HH<br>Consumption<br>Data                   |           |
|                                                    | Address                                                                                         | a\UAT phase 1 stage 3A\Userguide\eBilling_631_20100205165354.zip                                                                                                    | ⊥ ⊇ ∞           | 0                         |                                       | <u>(</u>                                    |           |
|                                                    | Folder Tasks                                                                                    | 20100108_BillSummary_Part1.pdf<br>20100108_BillSummary_Part2.pdf<br>20100108_BillSummary_Part2.pdf                                                                                              |                 | 0                         |                                       | <b>a</b>                                    |           |
|                                                    |                                                                                                 | 20100108_Invoice_IN1100000631_MPAN1012121212128_20091231.pdf                                                                                                    |                 | 1                         |                                       |                                             |           |
|                                                    | Other Places   Userguide  My Documents                                                          | 20100108_Invoice_IN1100000633_IMPA112121212127.20091231.pdf<br>20100108_Invoice_IN1100000634_IMPAN1001010101011_20091130.pdf<br>20100108_Invoice_IN1100000635_IMPAN101212121212128_20091130.pdf |                 | 0                         |                                       | 8                                           |           |
|                                                    | 🧕 My Network Places                                                                             | 20100108_Invoice_IN1100000636_MPAN1133333333337_20091130.pdf<br>20100108_Invoice_IN1100000637_MPAN1212121212127_20091130.pdf                                                                    |                 |                           |                                       |                                             |           |
|                                                    | Details *                                                                                       | Build 20100108_Invoice_Lines.csv                                                                                                    |                 |                           |                                       | )                                           |           |
| The second second                                  | eBilling_631_201002051653<br>Compressed (zipped) Folder                                         |                                                                                                    |                 |                           | Γ                                     |                                             |           |
|                                                    | <u> </u>                                                                                        |                                                                                                    |                 |                           | ]                                     |                                             |           |

© 2009 SmartestEnergy Limited - Site design by EDW Technology Limited

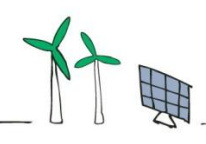

#### account documents

An allocated customer contact can view other documents linked to the account such as CCL Certificates and VAT declarations through the Account Documents link.

You can view/download or filter these in the same way as invoice documents.

| smartestenergy                                                                                         |                                    |                           |                 |                               |               | E: customerservices@smartestenergy.com<br>T: 0845 036 1122<br>Download User Guide |
|----------------------------------------------------------------------------------------------------|------------------------------------|---------------------------|-----------------|-------------------------------|---------------|-----------------------------------------------------------------------------------|
| Your Account Customer Services Useful Informat                                                         | tion External Contact              | s                         |                 |                               |               | Log Out                                                                           |
| Invoice Documents     Account Documents     Change Password     Below is a list of the documents assoc | iated to your contract(s). Click ( | on an icon to view or dow | nload, or Docun | nent Filter 🖓 to define searc | h criteria.   |                                                                                   |
|                                                                                                    | Document Type                      | Related to Contract       | <u>Uploaded</u> | Document Description          | View/Download |                                                                                   |
|                                                                                                    | Renewable Certificate              | 68362                     | 06/02/2010      | CCL Discount 2010             | ۵ 🔔           |                                                                                   |
|                                                                                                    | VAT Declaration                    | 68362                     | 06/02/2010      | Reduced Rate VAT form         | ۹ 🕒           |                                                                                   |
|                                                                                                    |                                    |                           | Page 1 of 1     |                               |               |                                                                                   |
|                                                                                                    |                                    |                           |                 |                               |               |                                                                                   |

Ŷ₩\_

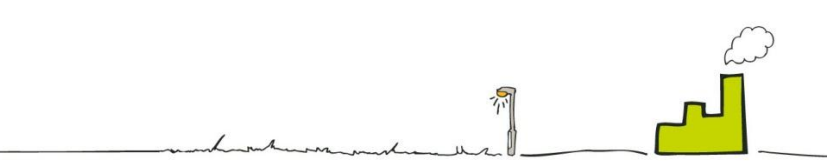

#### customer services

Here you can find contact details for the Customer Services and Account Management teams, together with our Customer Charter.

|                  | €: customerservices@smartestenergy.co<br>T: 845 036 1122<br>Downbad User Guide                                                                                                    |
|------------------|----------------------------------------------------------------------------------------------------|
| Your Account Co  | ustomer Services Useful Information External Contacts Log Ot                                                                                                    |
| • Welcome        | Welcome                                                                                                    |
| Meet the team    |                                                                                                    |
| Customer Charter | Velcome to the SmartestEnergy customer website. We want to make it as easy as possible for you to access your eBilling documentation, information you might need about your account and find out about formation ensure and the interest ensure account in the ensure account in the ensure account is account in the ensure account in the ensure account in the ensure account is account in the ensure account in the ensure account is account in the ensure account in the ensure account is account in the ensure account in the ensure account is account in the ensure account in the ensure account is account in the ensure account is account in the ensure account is account in the ensure account in the ensure account is account in the ensure account is account in the ensure account in the ensure account is account in the ensure account in the ensure account is account in the ensure account in the ensure account is account in the ensure account in the ensure account is account in the ensure account is account in the ensure account in the ensure account is account in the ensure account in the ensure account is account in the ensure account in the ensure account is account in the ensure account in the ensure account is account in the ensure account in the ensure account is account in the ensure account in the ensure account in the ensure account in the ensure account in the ensure account in the ensure account is account in the ensure account in the ensure account in the ensure account in the ensure account in the ensure account in the ensure account in the ensure account in the ensure account in the ensure account in the ensure account in the ensure account in the ensure account in th |
| FAQ's            | unaitesturietyy as a uninjany anu tre when energy muusity.                                                                                                    |
| Any Complaints?  | Here you will find everything from our Customer Charter, contact details for your dedicated Customer Services Executive, to the most Frequently Asked Questions (FAQ's) and a list of emergency telephone number of the deliverything anomales.                                                                                                    |
| Contact Us       | numers nu me usknouwn companies.                                                                                                    |
|                  | If we have forgotten anything, or if you have any comments or suggestions on how we can improve this site, please email us on                                                                                                    |
|                  | customerservices@smartestenergy.com                                                                                                    |
| No.              |                                                                                                    |
|                  | © 2000 SmartestEssant Limited - Site design by EDW Technology Limited                                                                                                    |

竹團

#### useful information

This section of the eBilling portal includes information that you might find useful related to managing your account.

|                                                                                                    |                                                                            |                                                                                                    |                                                                                                    | E: customerservices@smartestenergy.com<br>T: 0845 036 1122<br>Download User Guide |
|----------------------------------------------------------------------------------------------------|----------------------------------------------------------------------------|----------------------------------------------------------------------------------------------------|----------------------------------------------------------------------------------------------------|-----------------------------------------------------------------------------------|
| Your Account                                                                                                    | Customer Services                                                          | Useful Information                                                                                                    | External Contacts                                                                                                    | Log Out                                                                           |
| Viser Guide     Vour documents     Supply Number & MPAR     VAT     CCL Certificate     Payment methods     Meving in or out?     Frems and Conditions     Fuel mix     Triad info | A Supply Nu<br>A Supply numbe<br>The MPAN is the<br>Profile class (00<br>S | Imber & MPAN<br>In the unique identifier for ea<br>identifier that we use to common<br>IS HH) Meter Time-switch C<br>00 845<br>10 6845 55<br>butor ID Unique reference n | ch supply point, easily identifiable from it's format. It is made up of a large S for identification, a Top line and an MPA)<br>nunicate around the industry.<br>det | i (Core).                                                                         |
|                                                                                                    |                                                                            |                                                                                                    | © 2000 SmartestEnerov Limited - Ste design by FDW/Technology Limited                                                                                                 |                                                                                   |

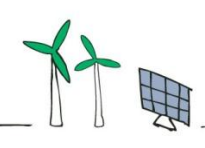

#### external contacts

This section includes information about the wider energy industry.

It includes information about the Distribution companies and contact telephone numbers in the event of an emergency.

|                        | Seful Information External Contacts                     |                                                 |                                  | Log C |
|------------------------|---------------------------------------------------------|-------------------------------------------------|----------------------------------|-------|
| Distribution Co        | ompanies                                                |                                                 |                                  |       |
|                        |                                                         |                                                 |                                  |       |
| You can find out who t | he Distributor for your site is by using the first 2 of | ligits of the MPAN to match to the Distribution | utor ID in the table below.      |       |
| Distributor            | ID Distribution Network Operator                        | General Enquiry phone number                    | Website                          |       |
| 10                     | EDF Energy Network (EPN) Plc                            | 0845 601 5467                                   | www.edfenergy.com                |       |
| 11                     | Central Networks East Pic                               | 0845 603 0618                                   | www.eon-uk.com/distribution      |       |
| 12                     | EDF Energy Networks (LPN) Plc                           | 0845 600 0102                                   | www.edfenergy.com                |       |
| 13                     | SP Manweb Plc                                           | 0845 270 9107                                   | www.spenergynetworks.com         |       |
| 14                     | Central Networks West Plc                               | 0845 603 0618                                   | www.eon-uk.com/distribution      |       |
| 15                     | Northern Electric Distribution Ltd                      | 0845 300 0889                                   | www.ceelectricuk.com             |       |
| 16                     | Electricity North West Ltd                              | 0870 751 0093                                   | www.enwitd.co.uk                 |       |
| 17                     | Scottish Hydro-Electric Distribution Ltd                | 0845 744 4555                                   | www.ssepd.co.uk                  |       |
| 18                     | SP Distribution Ltd                                     | 0845 270 9107                                   | www.spenergynetworks.com         |       |
| 19                     | EDF Energy Networks (SPN) Plc                           | 0845 601 5467                                   | www.edfenergy.com                |       |
| 20                     | Southern Electric Power Distribution Plc                | 08457 444 555                                   | www.ssepd.co.uk                  |       |
| 21                     | Western Power Distribution South Wales                  | 0845 601 5972                                   | www.westernpower.co.uk           |       |
| 22                     | Western Power Distribution                              | 0845 601 5972                                   | www.westernpower.co.uk           |       |
| 23                     | Yorkshire Electricity Distribution Plc                  | 0845 330 0889                                   | www.ceelectricuk.com             |       |
| 24                     | Independent Power Networks Ltd                          | 0845 055 6199                                   | www.independentpowernetworks.org |       |
| 25                     | ESP Electricity Network Company Ltd                     | 01372 227 560                                   | www.espelectricity.com           |       |
| 26                     | Energetic Electricity Ltd                               | 01698 404 949                                   | www.energetics-uk.com            |       |
|                        |                                                         | 04260 240 262                                   | www.etc.uk.co.uk                 |       |

© 2009 SmartestEnergy Limited - Site design by EDW Technology Limited

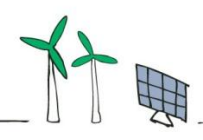